## OnePetro漫游访问指南

2016/4/8

## 打开网站 https://www.onepetro.org

| <b>OnePetro</b>                                                    | via University of Science                             | About t                    | is Contact us Help     |        |   |
|--------------------------------------------------------------------|-------------------------------------------------------|----------------------------|------------------------|--------|---|
| Home Journals                                                      | Conferences                                           |                            | <b>≓</b> Shopping cart |        |   |
| Q Enter your search term here                                      |                                                       | Search Advanced search     | er to purchase         | → 点击注册 | 册 |
| Peer reviewed only                                                 | Iblished between: YYYY and                            | YYYY<br>Search syntax help | and more.              |        |   |
|                                                                    |                                                       | Password:                  |                        |        |   |
| <b>OnePetro</b> is a unique library the oil and gas exploration an | of technical documents and<br>id production industry. | journal articles serving   | me                     |        |   |
| Find out more about who w                                          | e are and what we do.                                 |                            | Log In                 |        |   |
| Most recent Most downlo                                            | aded                                                  | OnePetro lo                | gin                    |        |   |

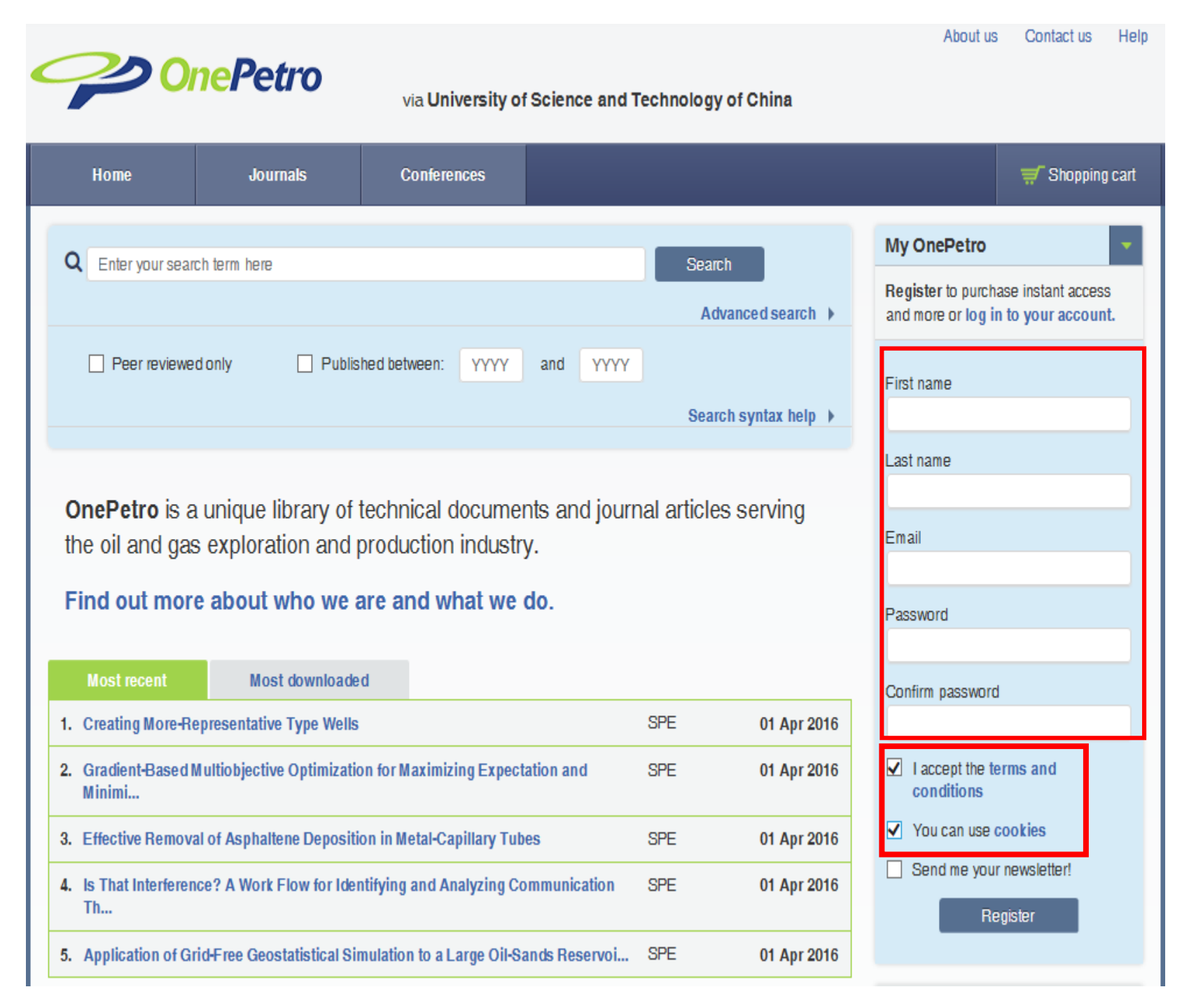

```
1、填写注册信息
```

- 2、Email地址必须是 学校的邮箱地址 即 \*\*\*@ustc.edu.cn 或 \*\*\*@mail. ustc.edu.cn
- 3、必须勾选 "I accept the terms and conditions" 和 "You can use Cookies"
- 4、点击"Register"注册

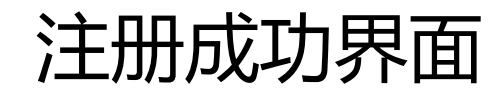

|                                                  | nePetro                                                      | via <b>University o</b>                                   | f Science and Technology of Chigglect your cur        | rrency: L      | About us<br>JSD - US Dol                                   | Contact us               | Help   | ~ |                |
|--------------------------------------------------|--------------------------------------------------------------|-----------------------------------------------------------|-------------------------------------------------------|----------------|------------------------------------------------------------|--------------------------|--------|---|----------------|
| Home                                             | Journals                                                     | Conferences                                               |                                                       |                | 🛒 Shoppi                                                   | ing cart (0) US          | D 0.00 |   |                |
| C Enter your sear                                | ch term here<br>d only                                       | hed between: YYYY                                         | Search Advanced search  and YYYY Search syntax help   | My Or<br>Hello | nePetro<br>* * *<br>Saved item<br>Saved sear<br>My account | is (0)<br>iches (0)<br>t |        |   | 点击"My account" |
| OnePetro is a<br>the oil and gas<br>Find out mor | a unique library of<br>exploration and p<br>e about who we a | technical docume<br>production industr<br>are and what we | nts and journal articles serving<br>y.<br><b>do</b> . | OnePe          | Purchase h<br>Sign c<br>etro login                         | nistory<br>put           | _      |   |                |

| My account                                                                                    | My OnePetro                                  |                                                      |  |  |
|-----------------------------------------------------------------------------------------------|----------------------------------------------|------------------------------------------------------|--|--|
| Change password<br>Current password                                                           | <b>Edit details</b><br>First name<br>Guifang | Hello ***<br>Saved items (0)<br>Q Saved searches (0) |  |  |
| New password                                                                                  | Last name<br>Dang                            | My account                                           |  |  |
| Confirm new password                                                                          | Send me your newsletter!                     | Sign out                                             |  |  |
| <b>Change email</b><br>New email                                                              |                                              |                                                      |  |  |
| Change email                                                                                  |                                              |                                                      |  |  |
| Access codes                                                                                  | de, vou can redeem it here                   |                                                      |  |  |
| Redeem code                                                                                   |                                              |                                                      |  |  |
| Domain Validation<br>Validate my "My OnePetro" email address against an institutional account |                                              |                                                      |  |  |
| Society Memberships                                                                           | 逛1丁-现在小业                                     |                                                      |  |  |

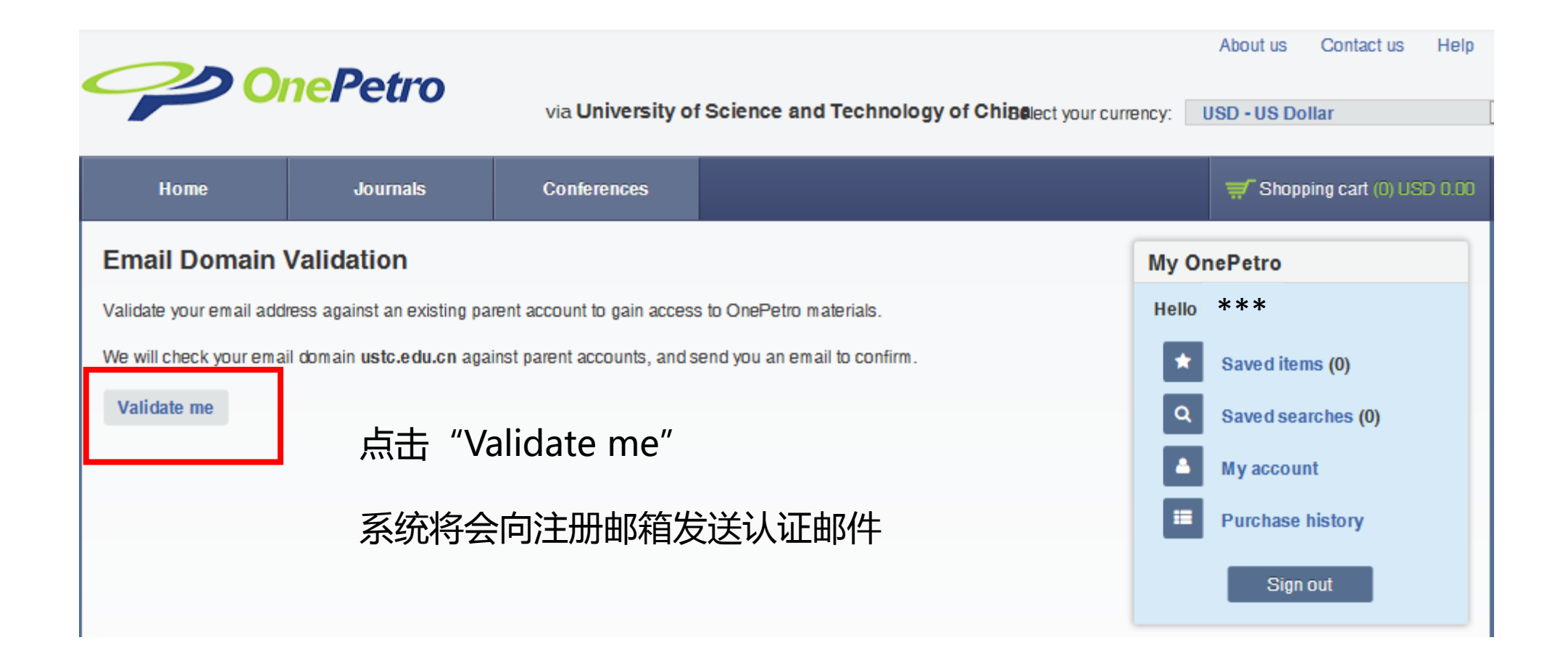

|                      | nePetro                                                       | via <b>University o</b> f | f Science and Technology of Chi8elect your curre | ency: | About us<br>USD - US Do | Contact us       | Help   |
|----------------------|---------------------------------------------------------------|---------------------------|--------------------------------------------------|-------|-------------------------|------------------|--------|
| Home                 | Journals                                                      | Conferences               |                                                  |       | 🛒 Shop                  | ping cart (0) US | D 0.00 |
| Email Domain         | Validation                                                    |                           |                                                  | Му Ог | nePetro                 |                  |        |
| Thank you! Your acco | you! Your account ***@ustc.edu.cn was successfully validated. |                           |                                                  |       |                         |                  |        |
|                      |                                                               |                           |                                                  | *     | Saved iter              | ms (0)           |        |
|                      | Q Saved searches (0)                                          |                           |                                                  |       |                         |                  |        |
| 登陆注册邮                | 注册邮箱,点击认证链接之后,即转全此页面,认证成功!                                    |                           |                                                  |       |                         |                  |        |
|                      |                                                               |                           |                                                  | =     | Purchase                | history          |        |
|                      |                                                               |                           |                                                  |       | Sign                    | out              |        |

|                                                                                                    | Mark all Add marked to cart 🛒 Export marked citations 🕨                                                                                   |  |  |  |  |  |
|----------------------------------------------------------------------------------------------------|----------------------------------------------------------------------------------------------------|--|--|--|--|--|
| via University of Sc                                                                                  | Harnessing Information Technology To Facilitate Change                                                                                    |  |  |  |  |  |
| Home Journals Conferences                                                                             | Chevallier, Jean, Omnes<br>37710-PA SPE Journal Paper - 1997<br>View rights & permissions                                                 |  |  |  |  |  |
| Q Enter your search term here                                                                         | View rights & permissions       ☆☆☆☆☆       Average from 0 ratings       Get PDF       Export citation       Quick Abstract       Metrics |  |  |  |  |  |
| Peer reviewed only     Published between: YYYY a                                                      |                                                                                                    |  |  |  |  |  |
|                                                                                                    | Buy, Build, Beg or Borrow: Delivering Applications in the New Age of Software Development                                                 |  |  |  |  |  |
| Technical Report: Guidance for Decision Quality                                                       | Little, Todd, Landmark Graphics<br>Webb, Steve, Landmark Graphics                                                                         |  |  |  |  |  |
| Projects                                                                                              | 38120-PA SPE Journal Paper - 1997                                                                                                    |  |  |  |  |  |
| ★★☆☆ Average from 6 ratings                                                                           | View rights & permissions         ☆☆☆☆☆         Average from 0 ratings         Get PDF →         Export citation →                        |  |  |  |  |  |
| Authors _ SPE (Society of Petroleum Engineers)   _ SDP (Soc<br>Professionals)                         |                                                                                                    |  |  |  |  |  |
| DOI http://dx.doi.org/NA Document ID SPE-181246-TR Publisher Society of Petroleum Engineers           | Quick Abstract Metrics                                                                                                    |  |  |  |  |  |
| Publication Date 2016<br>Show more detail                                                             | Work-Flow Automation Enhances Job Performance and Improves Job-Execution Data                                                             |  |  |  |  |  |
| Get PDF 🔸                                                                                             | Schmitzer, J.L., Halliburton Energy Services<br>Randall, James D. Jr., Halliburton Energy Services                                        |  |  |  |  |  |
|                                                                                                    | - 38116-PA SPE Journal Paper - 1997                                                                                                    |  |  |  |  |  |
| Save item Vi                                                                                          | View rights & permissions                                                                                                    |  |  |  |  |  |
| production. Smaller upstream projects have not fared much better. While there                         | 수 슈 슈 슈 슈 Average from O ratings                                                                                                    |  |  |  |  |  |
| some detail on reasoning focused principally on project management, poor dec<br>the underperformance. | Get PDF  Export citation                                                                                                    |  |  |  |  |  |

域名认证成功后, 可下载的文章下面 将显示"Get PDF"